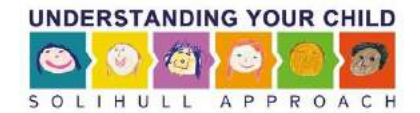

# B1 – REPORTS: what to expect & how to access them

# Contents

| Types of reports                                                                | 2  |
|---------------------------------------------------------------------------------|----|
| Information included in reports                                                 | 2  |
| 'Supplementary questions'                                                       | 2  |
| 'Challenge questions'                                                           | 2  |
| There are two ways to access reports:                                           | 3  |
| Scenarios                                                                       | 4  |
| Visual reports (log in to access):                                              | 5  |
| Visual Reports front page                                                       | 6  |
| In any chart                                                                    | 6  |
| Learner's report                                                                | 7  |
| Supplementary Questions report                                                  | 8  |
| In-course Survey Reports                                                        | 9  |
| Challenge Questions reports                                                     | 10 |
| Setting up – Deciding on postcode 'Groups':                                     | 11 |
| Evaluation Reports (log in to access):                                          | 13 |
| Evaluation Report A – Summary of Antenatal Pre and Post Questionnaire responses | 13 |
| Evaluation Report B – Postnatal Pre and Post Questionnaire responses            | 15 |
| Evaluation Report C: 0-18 Yrs (UYC) Pre and Post Questionnaire responses        | 17 |
| Post Course Surveys                                                             | 19 |

## Types of reports

- 1. **Summary report** Monthly, sent to your team on 1<sup>st</sup> of each month by email
- 2. Demographic reports
- 3. Surveys learner feedback
  - 'in-course surveys' (friends & family satisfaction Qs asked throughout the course.)
  - 'post course surveys' satisfaction Qs and free type comments\*
- 4. Evaluation reports (scored and analysed questionnaire responses based on formally standardised/ published outcome measures )\*

\*Only available on some courses

#### Information included in reports...

- Number of registered and actual learners for each course
- lew is full parking 'Supplementary questions': for example gender of users, where they heard about the courses (with a personalised drop-down list to reflect services in your area), other supplementary questions you may have asked. We caution against asking too much as

disengagement from online courses is known to be high.

- Take up by 'challenge question' groups (e.g. postcode areas within your region, as group by you)
- Friends and Family in-course survey data (questions asked periodically throughout the course – captures feedback from non-completers)
- Outcome measures for your learners (for course and pre and post questionnaire) Comiose completers):

#### **UPLBYB: (antenatal course)**

ogole Carb Takan 'Impact on breastfeeding, relationship with baby, anxiety, and smoking questionnaire' (IBRASQ ), (4 items, designed by the Solihull Approach)

#### UYB: (postnatal)

Karitane Parenting Confidence Scale (KPCS)

### UYC (0-18yrs):

Child Parent Relationship Scale (Pianta, 1992)

## NB

'Supplementary questions' are used just to gather information. They may be compulsory or optional.

'Challenge questions' are used to verify eligibility. The learner **must** enter an answer which matches (or is very like) an answer already entered into the system in order to proceed. The most common type of challenge question is 'What is your postcode?'

 log in to access at any time https://inourplace.heiapply.com/admin

Print chan

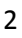

#### There are two ways to access reports:

- You will receive an email summary automatically an automated summary report (key information only) will be sent via email on the 1<sup>st</sup> of each month (this can be sent to multiple recipients on request).
- 2) You can 'fetch' detailed, live reports by logging in to the website choose to login to <u>https://inourplace.heiapply.com/admin</u> for more detail at any time if you wish. We can only set one person up as the sponsor account holder (you will have identified this person on Form A). However this person can share the account details (i.e. your email and a shared password for the site) with others so that they can log in to the 'Sponsor account too. At the start you will receive a couple of emails from <u>support@inourplace.co.uk</u> one of which invites you to reset the password. Only the sponsor account holder can reset the password by clicking on a link in an email sent to that email address).

Once logged in you'll see that at the bottom of the page after your Key Learner Statistics....

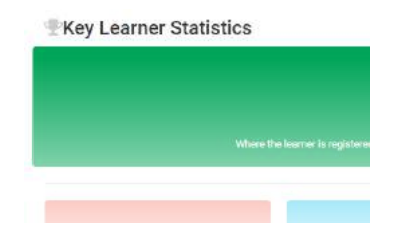

...you can enter the main area for demographic reports: 'Visual Reports', or view the Pre & Post Questionnaire Reports (Evaluation Reports A,B & C), Post Course Surveys, and (for those who have been sponsors since the early days) the 'Legacy' (or 'old style') demographic reports: Reports 1,2 & 3.

| Visual Reports                                                                                                    |                                                                                                    |
|----------------------------------------------------------------------------------------------------|----------------------------------------------------------------------------------------------------|
| Pre & Post Questionnaire Reports                                                                                                    |                                                                                                    |
| Evaluation report A: Antenatal Evaluation report B: Postnatal Evaluation report C: 0-18 YRS                                                                                                    |                                                                                                    |
|                                                                                                    |                                                                                                    |
|                                                                                                    |                                                                                                    |
|                                                                                                    |                                                                                                    |
| TELE                                                                                                    |                                                                                                    |
|                                                                                                    |                                                                                                    |
| a last a last                                                                                                    |                                                                                                    |
|                                                                                                    |                                                                                                    |
|                                                                                                    |                                                                                                    |
|                                                                                                    |                                                                                                    |
| Provide State of the State of the State of t |                                                                                                    |
| 1500 Billion Barrison Barrison B                                                                                                    |                                                                                                    |
| 75                                                                                                    | the state                                                                                                    |
| entry manufer and this conto                                                                                                    | 151 - 1                                                                                                    |
| testin meet agout                                                                                                    |                                                                                                    |
| The store of the second states                                                                                                    |                                                                                                    |
| 50 8 6 6                                                                                                    |                                                                                                    |
| 1 5 1 1 1 4 4 1 2 F                                                                                                    |                                                                                                    |
| and the second second                                                                                                    | ILLE MALLER STREET                                                                                                    |
| The second second                                                                                                    |                                                                                                    |
|                                                                                                    |                                                                                                    |
|                                                                                                    | 6                                                                                                    |
|                                                                                                    | and the second second sec |
|                                                                                                    | 3                                                                                                    |
| NUMBER OF THE OWNER OF THE OWNER OF THE OWNER OF THE OWNER OF THE OWNER OF THE OWNER OF THE OWNER OF THE OWNER                                                                                                    |                                                                                                    |

## Scenarios

'I want to know what proportion of all are learners are men and what proportion are women' – go to Visual Reports > Supplementary Questions Report.

'I want to find out how many men in the West of my area are accessing the antenatal course' – go to Visual Reports > Challenge Question Report > select 'West' > Supplementary questions report (assuming that 'West' is one of the groups (local wards, LSOA, etc.) that you identified at the beginning when we set up your licence).

'I've been asked to produce some graphs showing the take up of the course' – go to Visual Reports > chose a type of report > (click on certain graphs to see further detail unfold). Graphs/charts can be viewed in various formats and styles, e.g. pie chart, line graph, or downloaded as a data table, PDF, Excel spread sheet, etc.

I want to know how many people accessed the course in the month of May – go to Visual Reports > Learners report > see graph showing registered and actual leaners over time > hover over lines to see actual figures > view as a data table as required.

'I want to know how what difference the courses are making to learners in our most deprived borough' – Visual Reports > Challenge Question report > click on the name of the postcode grouping in the list of groups (right hand side on a PC) > In-Course survey > select a course > 'Is this course making a difference?' (learner responses are shown intermittently throughout the course).

'I want to see how many learners from the North of our area heard about the courses from the Midwives and how many from School Nurses' – Visual Reports – Challenge Question > select the North 'Group' > select 'Supplementary questions' (assuming this was a question you chose to ask when your access plan was set up).

'I want to download a pie chart as a PDF' - go to the report you need > click on 3 lines on right of graph > select download as PDF

'I want to find out how effective the courses are for our learners' - go to Evaluation Report 1,2 or 3 > compare your learners to the national data.

'I want to know how many of all our learners have done more than 50% of the course' – go to Report 3 and add together the number of learners completing 50-69% and 70% or more.

I would like a weekly progress report on uptake – you can see monthly but not weekly uptake in the reports. To track weekly progress you would need to log in on a weekly basis and record the figures.

Can I see our figures as they were on a specific date in the past – these data are live, the only date specific data are registered and actual leaners over time: Visual Reports > Learners report. More detail data can only be captured live.

I would like other members of the team to have access to the reports – sponsor account details (email address and password) can be shared with your team. The email address associated with the account is used only to reset the account password when necessary.

# Visual reports (log in to access):

https://inourplace.heiapply.com/admin/

# Dashboard

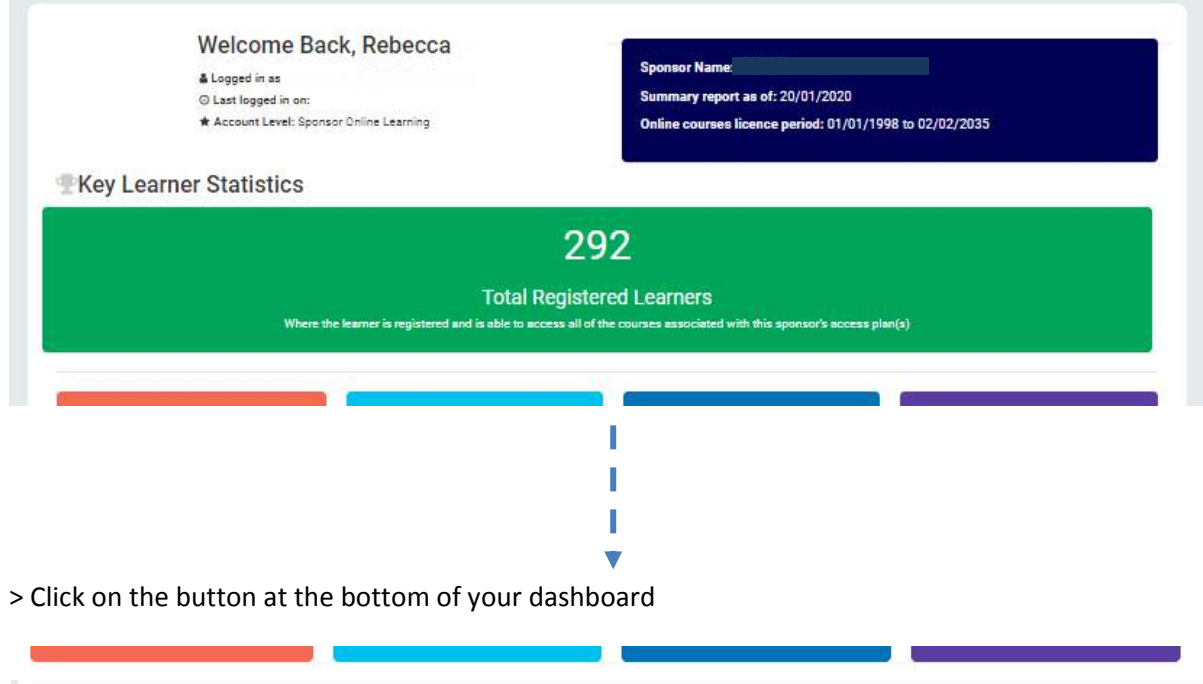

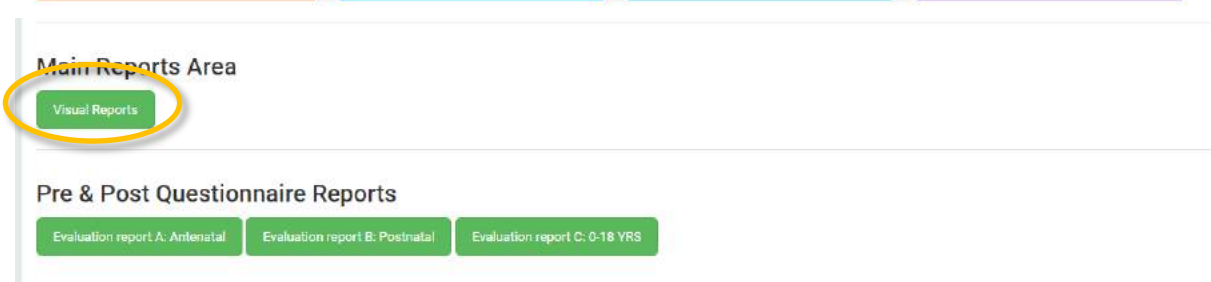

### Visual Reports front page

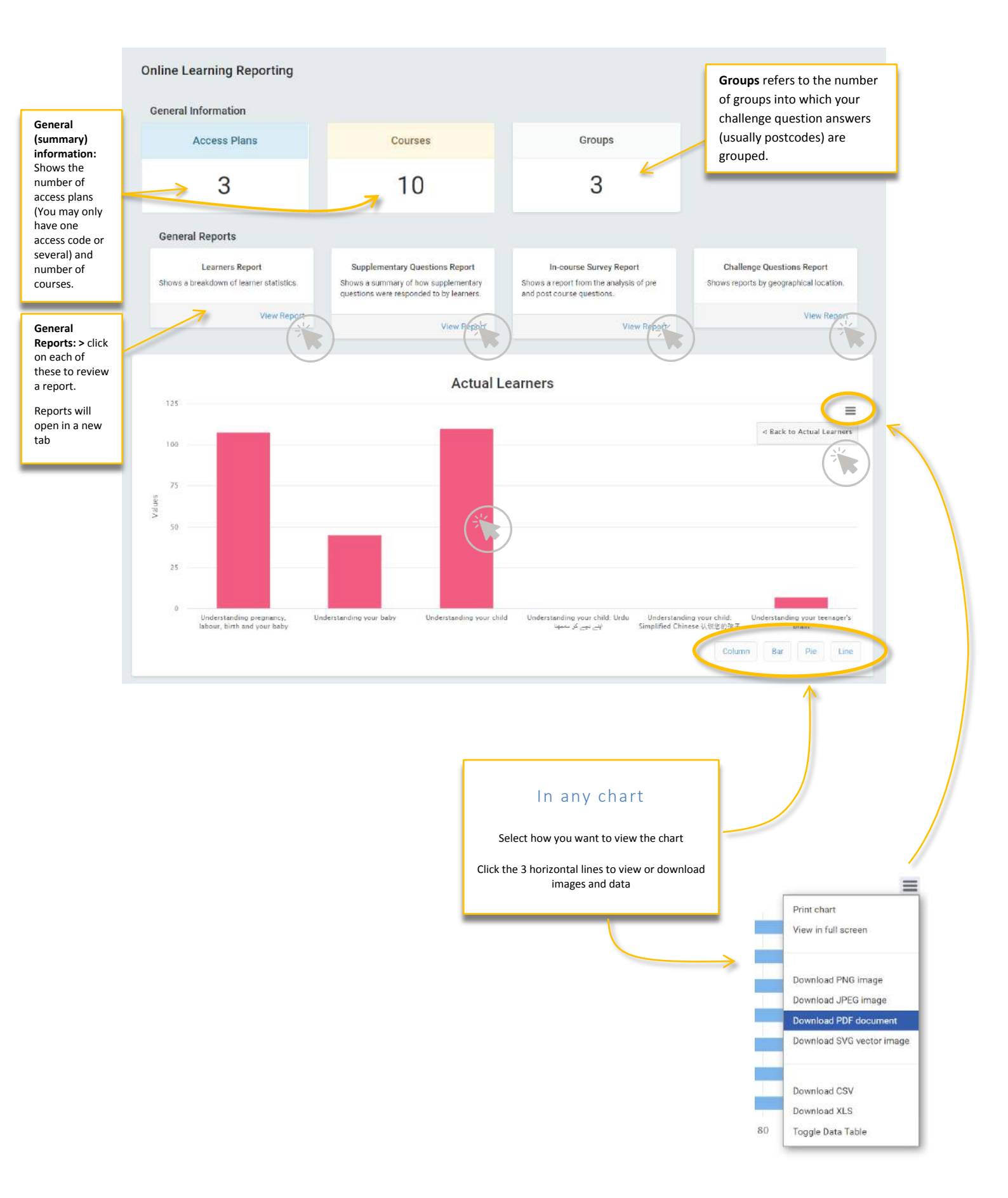

# Learner's report

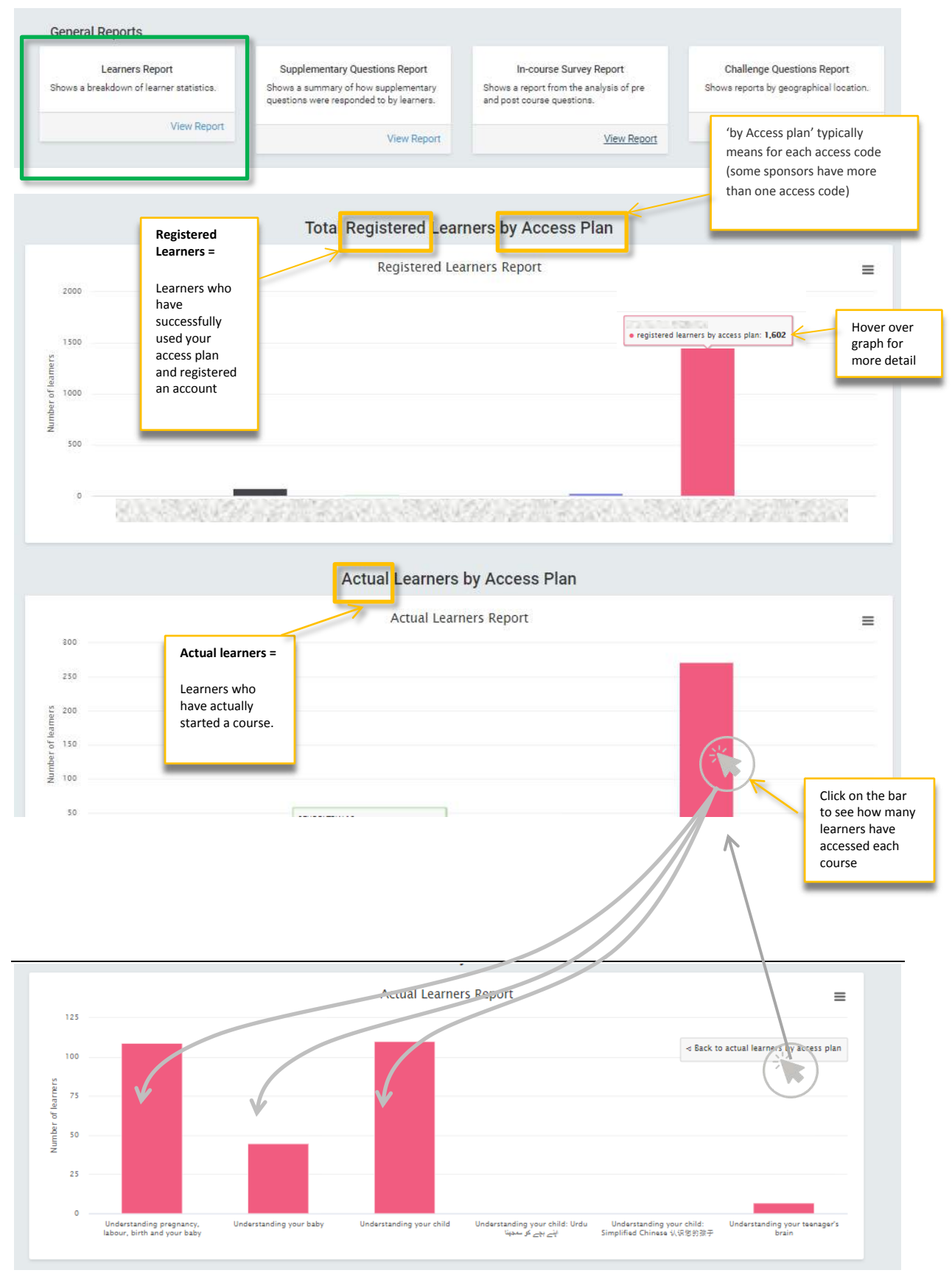

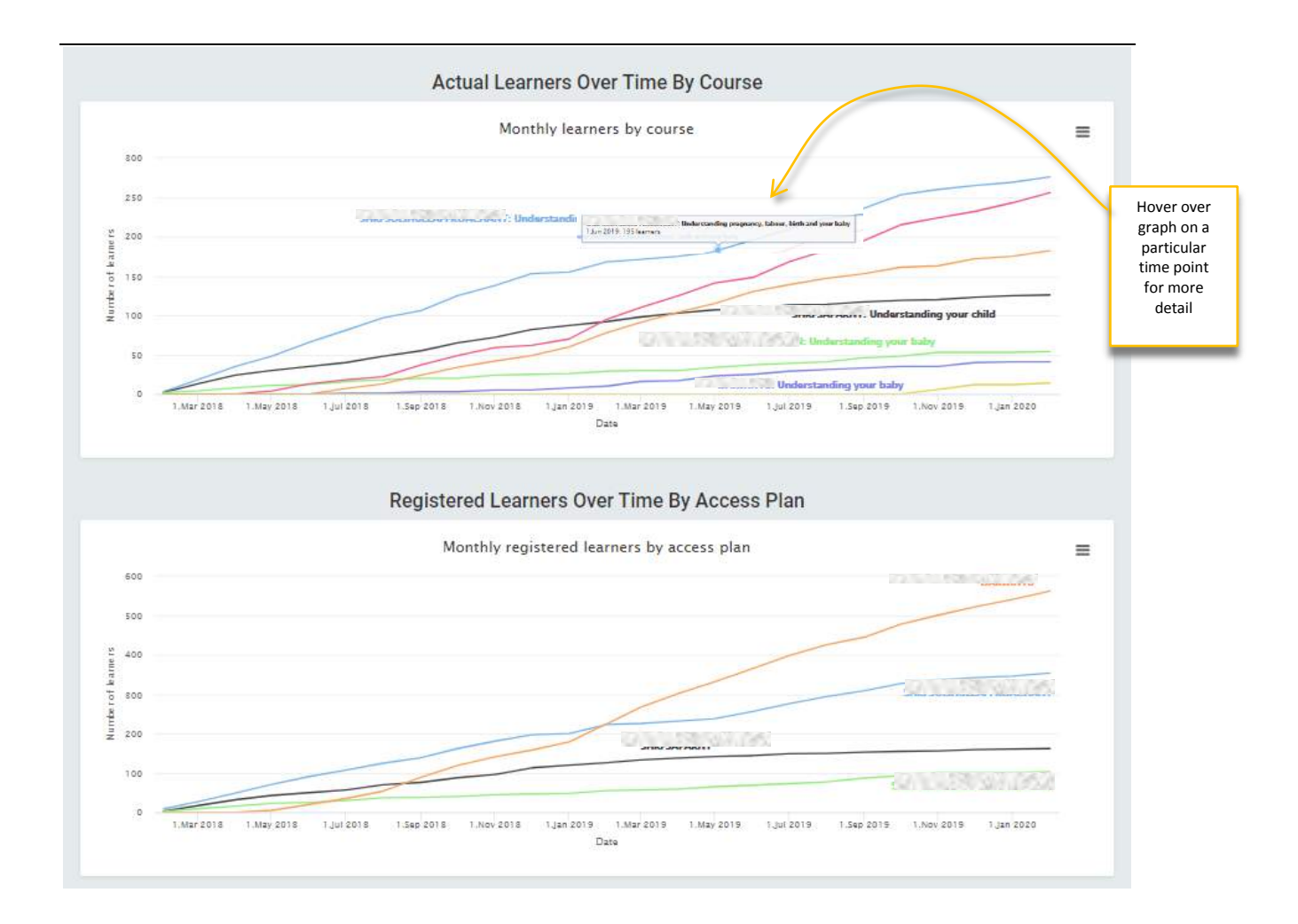

# Supplementary Questions report

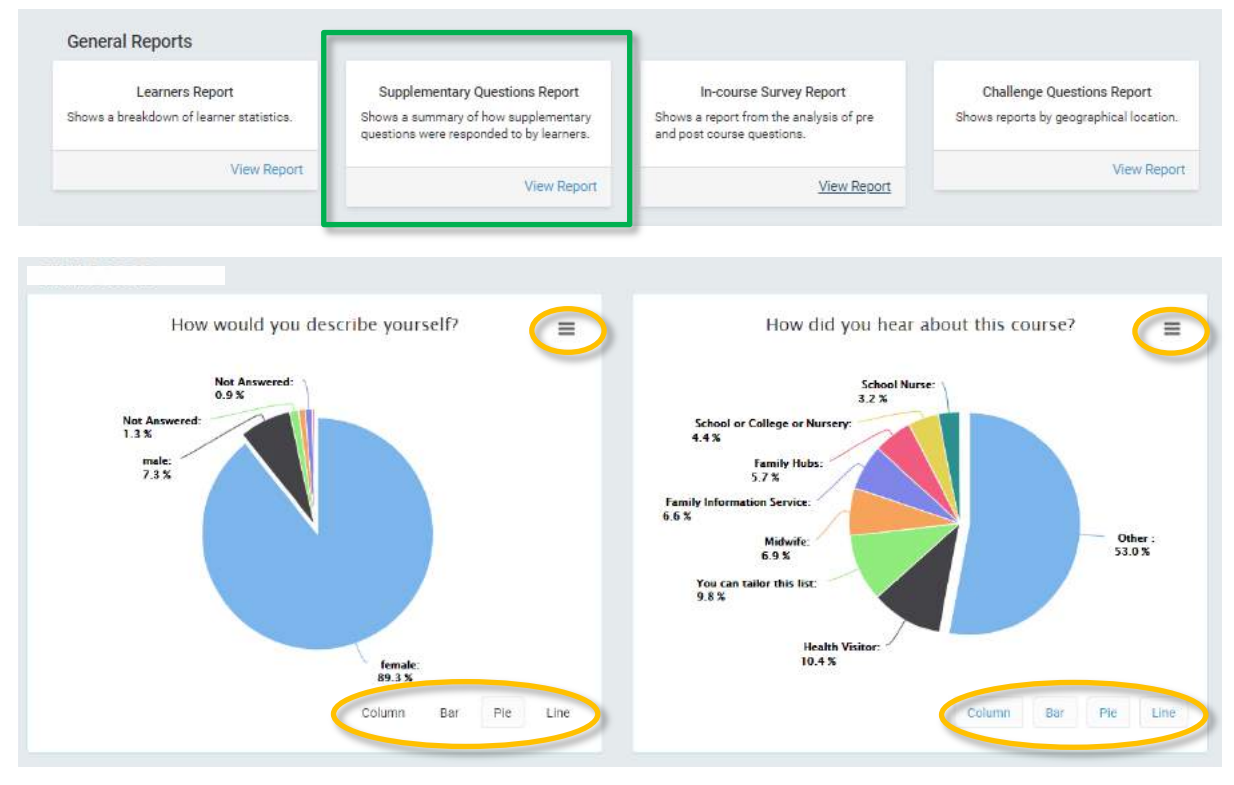

# In-course Survey Reports

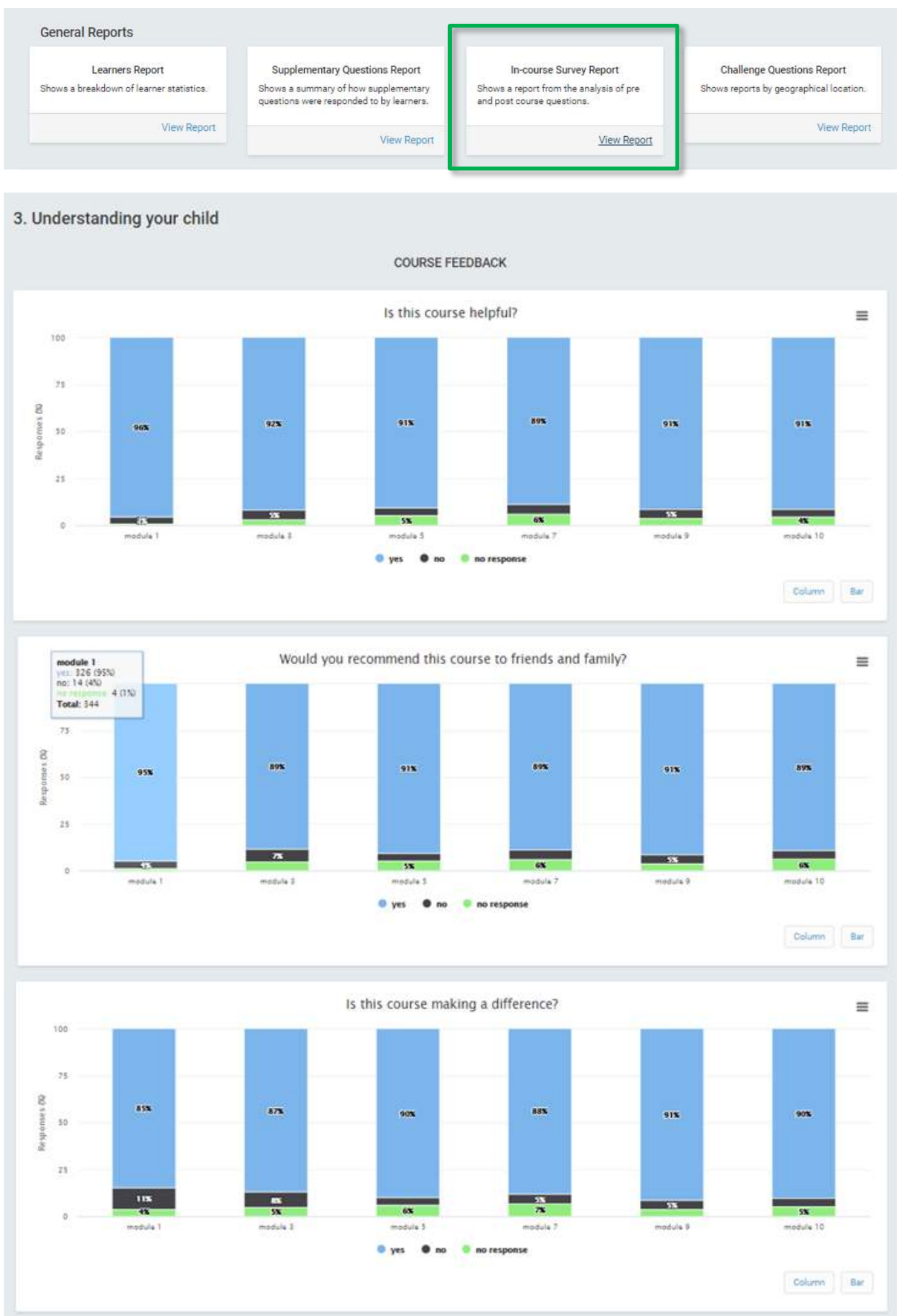

# Challenge Questions reports

| Learners Report                                                                                                    | Supplementary Questions Report                                                   | In-course Survey Report                                               | Challenge Questions Report             |
|----------------------------------------------------------------------------------------------------|----------------------------------------------------------------------------------|-----------------------------------------------------------------------|----------------------------------------|
| Shows a breakdown of learner statistics.                                                                                                    | Shows a summary of how supplementary<br>questions were responded to by learners. | Shows a report from the analysis of pre<br>and post course questions. | Shows reports by geographical location |
| View Report                                                                                                    |                                                                                  |                                                                       | View Repo                              |
| The state of the state of the s | View Report                                                                      | View Report                                                           | their nepo                             |

This group of reports sorts your registered and actual learners into postcode groups.

The first report on screen is all **registered** learners by postcode area or 'Group'.

It is then possible to click on the name of an area in the list on the right to see further reports about **actual** learners in that area, see below.

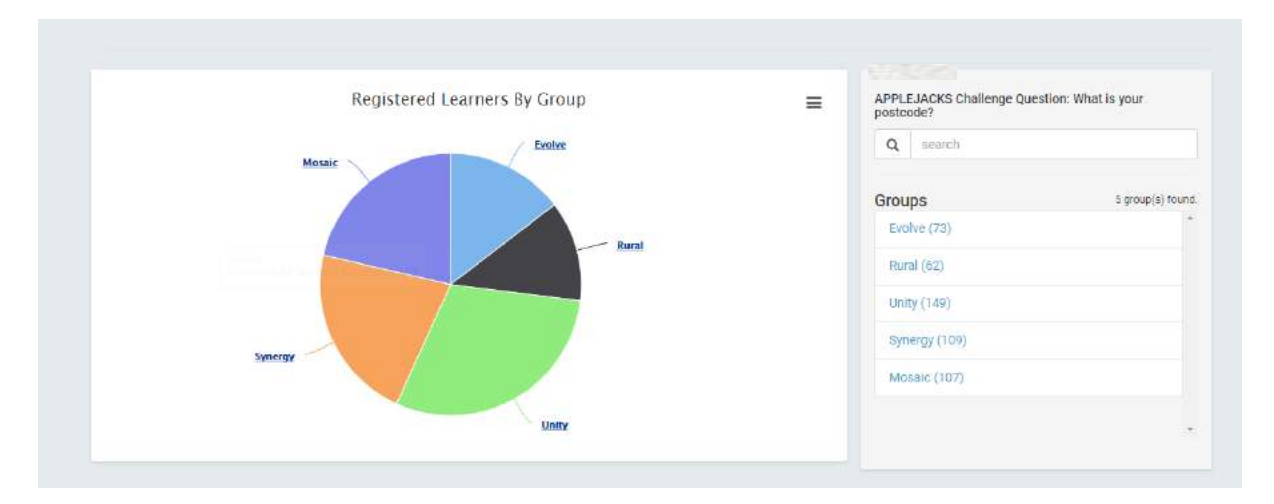

This area has organised their postcodes into 5 Groups, commonly used in the area – corresponding to local wards according to demographics and geographical location, with names assigned to each area.

# Setting up – Deciding on postcode 'Groups':

How you group your postcodes is up to you: districts; localities; wards; boroughs; IMD; LSOA, etc.

We have learned from experience to limit sponsors to a maximum 15-20 groups. The fewer the better, from the point of view of reading reports.

It is helpful to give each group a name, rather than a set of codes as so that a reference document is not required to make sense of the reports.

Please Note: It is not yet possible (at the time of writing) to sort postcodes two ways i.e. by geography AND deprivation index.

If you need an indication of deprivation AND geography you can group IMD areas. That way you can look at geographical grouping with some degree of IMD analysis. For example e.g:

- Area 1 IMD 1-2
- Area 1 IMD 3-10
- Area 2 IMD 1-2
- Area 2 IMD 3-10
- etc.

Here is an example from another area:

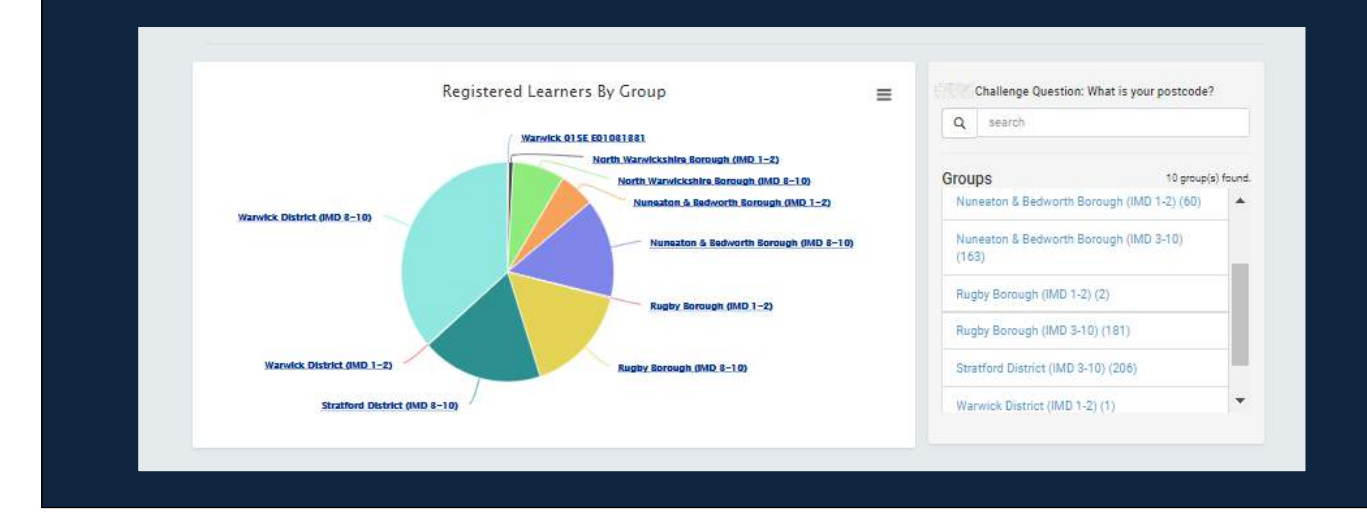

#### **Detailed Challenge Question reports**

• Learners Reports – about learners in this postcode group

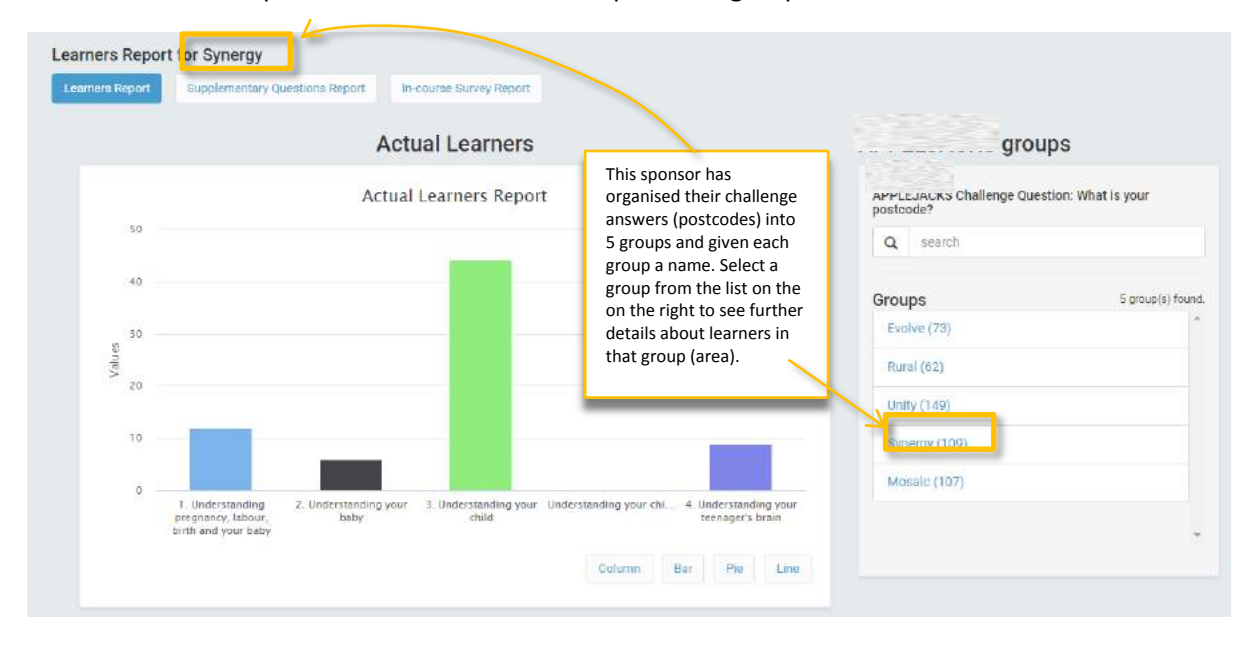

|              | Actual Learners over Time by Course        |                   |  |
|--------------|--------------------------------------------|-------------------|--|
|              | Monthly learners by course                 | =                 |  |
| 30           | Unders                                     | anding your child |  |
| 25           |                                            |                   |  |
| 20           |                                            |                   |  |
| 15           |                                            |                   |  |
| 10           |                                            |                   |  |
| 5            | Understanding pregnancy, labour, birth and | your baby         |  |
| 0 1.Oct 2018 | 1.Jan 2019 1.Apr 2019 1.Jul 2019 1.Oct 2   | 019 1 Jan 2020    |  |
|              | Date                                       |                   |  |
|              | c                                          | olumn Bar Line    |  |

- Supplementary Question Reports for learners in this specific postcode group
- In-course Survey Reports for learners in this specific postcode group, for each course

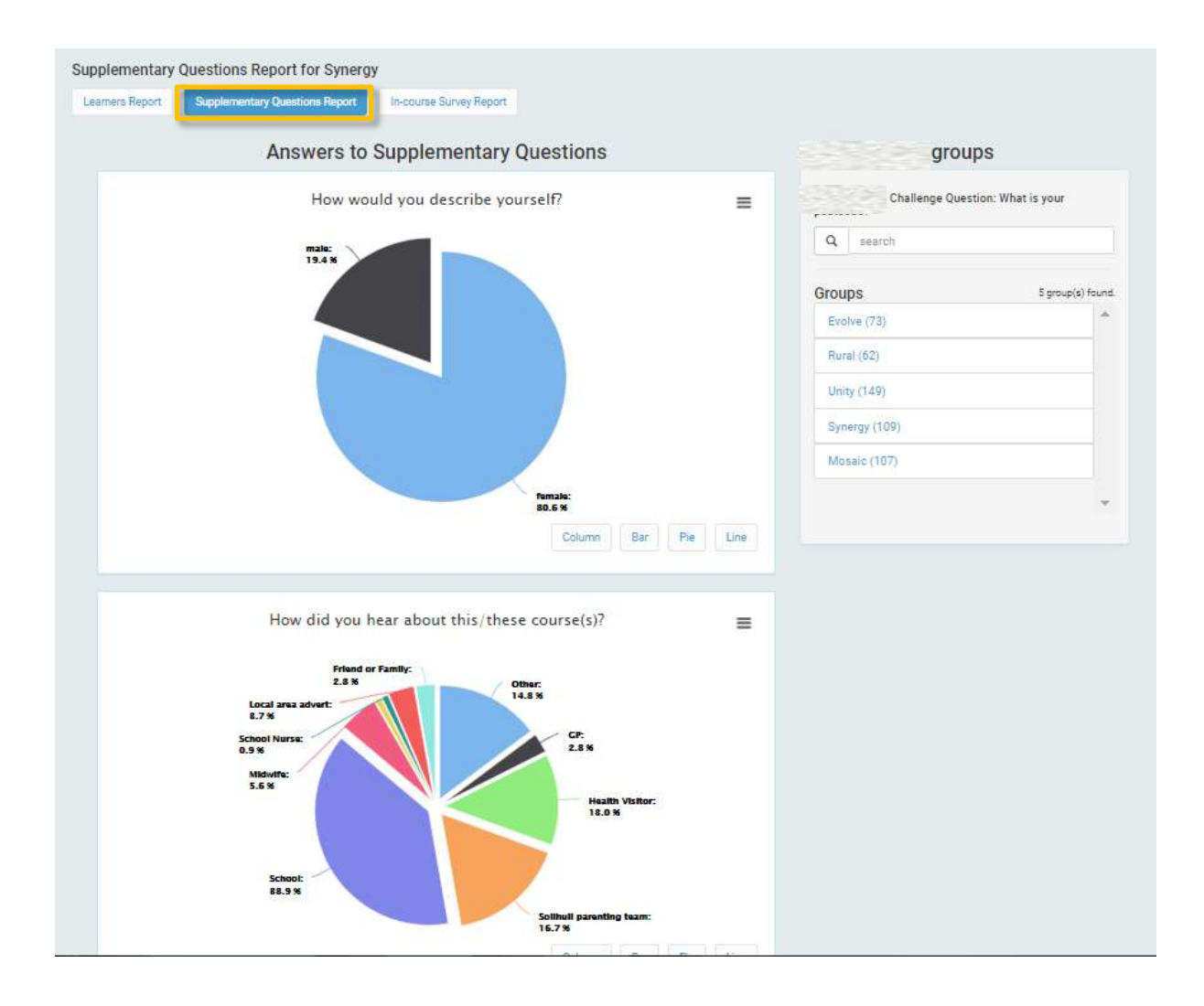

# Evaluation Reports (log in to access):

#### https://inourplace.heiapply.com/admin/

These reports are based on questionnaire scores which have been analysed according to the guidance for that specific questionnaire. They are outcome measures which have been formally standardised and/or used in published research.

You can compare your local data with the national data

You can select a specific challenge question group (e.g. postcode area) and view the data for learners in that group separately. Be aware that sample size is important when interpreting results. Statistical analysis requires large enough numbers of participants (depending on the size of the effect of the intervention) to eliminate bias and to be reasonably (95-99%) confident that the sample actually represents the population from which they are taken.

|                | Welcome Back, Rebecca                              |                                                                        |
|----------------|----------------------------------------------------|------------------------------------------------------------------------|
|                | & Logged in as:                                    | Sponsor Name:                                                          |
|                | C Last logged in on:                               | Summary report as of: 20/01/2020                                       |
|                | ★ Account Level: Sponsor Online Learning           | Online courses licence period: 01/01/1998 to 02/02/2035                |
| Key Le         | arner Statistics                                   |                                                                        |
|                |                                                    | 202                                                                    |
|                |                                                    | 292                                                                    |
|                | Total F                                            | Registered Learners                                                    |
|                | more the teachers is registed to and to dure to ac | certa en los contaca readocence a non uno aportan a recica a preniça). |
| 4              |                                                    |                                                                        |
|                |                                                    | I I                                                                    |
|                |                                                    | 1                                                                      |
|                |                                                    | I. I. I. I. I. I. I. I. I. I. I. I. I. I                               |
|                |                                                    | ▼                                                                      |
|                |                                                    |                                                                        |
| ain Repo       | orts Area                                          |                                                                        |
| /isual Reports |                                                    |                                                                        |
|                |                                                    |                                                                        |
| a & Doe        | t Questionnaire Penorte                            |                                                                        |
| e o Pus        | COESTIGUIATE REDOLLS                               |                                                                        |
|                |                                                    |                                                                        |

Evaluation Report A – Summary of Antenatal Pre and Post Questionnaire responses

## Date: 10/11/2020

Measure: Impact on breastfeeding, relationship with baby, anxiety, and smoking questionnaire (IBRASQ)

| Your<br>local data | 163<br>(Count) |     | clients |                                                                                      | All UK and International data (All learners who have completed all<br>modules and a pre and post questionnaire) |         |                                                                                      |
|--------------------|----------------|-----|---------|--------------------------------------------------------------------------------------|----------------------------------------------------------------------------------------------------|---------|--------------------------------------------------------------------------------------|
|                    | 157            | 96% | clients | opted to answer question 1                                                           | 95%                                                                                                    | clients | opted to answer question 1                                                           |
|                    | 158            | 97% | clients | opted to answer question 2                                                           | 95%                                                                                                    | clients | opted to answer question 2                                                           |
|                    | 159            | 98% | clients | opted to answer question 3                                                           | 93%                                                                                                    | clients | opted to answer question 3                                                           |
|                    | 157            | 96% | clients | opted to answer question 4                                                           | 94%                                                                                                    | clients | opted to answer question 4                                                           |
| of these           | 67             | 41% | clients | reported a reduction in anxiety                                                      | 37%                                                                                                    | clients | reported a reduction in anxiety                                                      |
|                    | 74             | 45% | clients | reported an increase in closeness to the baby                                        | 41%                                                                                                    | clients | reported an increase in closeness to the baby                                        |
|                    | 26             | 16% | clients | reported an increase in their intention to breastfeed                                | 18%                                                                                                    | clients | reported an increase in their intention to breastfeed                                |
| of these           | 149            | 91% | clients | found the course helpful                                                             | 92%                                                                                                    | clients | found the course helpful                                                             |
|                    | 139            | 85% | clients | found the course enjoyable                                                           | 88%                                                                                                    | clients | found the course enjoyable                                                           |
|                    | 139            | 85% | clients | would recommend the course to others                                                 | 87%                                                                                                    | clients | would recommend the course to others                                                 |
| of these           | 146            | 90% | clients | reported that they did not smoke                                                     | 87%                                                                                                    | clients | reported that they did not smoke                                                     |
|                    | 15             | 9%  | clients | reported that they smoked                                                            | 4%                                                                                                    | clients | reported that they smoked                                                            |
|                    | 0              | 0%  | clients | had not decided whether to quit or not                                               | 1%                                                                                                    | clients | had not decided whether to quit or not                                               |
|                    | 1              | 1%  | clients | reported an increase in their intention to quit<br>smoking before their baby is born | 4%                                                                                                    | clients | reported an increase in their intention to quit smoking<br>before their baby is born |

More about the 'Impact on breastfeeding, relationship with baby, anxiety, and smoking questionnaire' (IBRASQ):

The measure was based on that used by Douglas and Bateson (2017) and was designed for the purposes of evaluating the online antenatal course. More extensive measures were considered but not included in the course in order to minimise demand on learners to encourage completion of the measure. The measure uses a 5 point Likert scale.

Douglas, H and Bateson, K. (2017) A service evaluation of the Solihull Approach Antenatal Parenting Group: integrating childbirth information with support for the fetal-parent relationship.

Evidence Based Midwifery 15 (1): 15-19. Shahid, A and Johnson, R (submitted for publication, 2018) Evaluation of an online antenatal course 'Understanding pregnancy, labour, birth and your baby' by the Solihull Approach.

#### More about the 'Impact on breastfeeding, relationship with baby, anxiety, and smoking questionnaire' (IBRASQ):

The measure was based on that used by Douglas and Bateson (2017) and was designed for the purposes of evaluating the online antenatal course. More extensive measures were considered but not included in the course in order to minimise demand on learners to encourage completion of the measure. The measure uses a 5 point Likert scale.

- Douglas, H and Bateson, K. (2017) A service evaluation of the Solihull Approach Antenatal Parenting • Group: integrating childbirth information with support for the fetal-parent relationship. Evidence Based Midwifery.15 (1): 15-19.
- Shahid A, Johnson R. (2018) Evaluation of an online antenatal course 'Understanding pregnancy, labour, • birth and your baby' by the Solihull Approach. Evidence Based Midwifery 16(3): 101-106.

# Evaluation Report B – Postnatal Pre and Post Questionnaire responses

## A score of $\geq$ 40 = 'confident' ('normal' range)

#### A score of ≤39 = 'less confident' (low range) range

| eport                                                      |                 |                                                                   |                                                                                                    |     |
|------------------------------------------------------------|-----------------|-------------------------------------------------------------------|----------------------------------------------------------------------------------------------------|-----|
|                                                            |                 |                                                                   |                                                                                                    |     |
| Sponsor:                                                   |                 |                                                                   | A score of ≥40 = 'confident' ('normal' range)                                                              |     |
| Date: 10/11/2020<br>Measure: Karitane Parenting Confidence | ce Scale        | (KPCS)                                                            | A score of ≤39 = 'less confident' (low range) range                                                        |     |
| our local data                                             |                 |                                                                   |                                                                                                    |     |
| lumber of users with completed<br>re and post scores       | 62<br>(Count)   | % of gross total – sponsor learners<br>accessing postnatal course | clients                                                                                                    |     |
| if these                                                   | 46              | 74%                                                               | initially scored within the low range                                                                      |     |
| y time 2                                                   | 31              | 67%                                                               | of those initially in the low range had shown clinically significat<br>improvement (recovered or improved) | ant |
| II UK and international data                               |                 |                                                                   |                                                                                                    |     |
| lumber of users with completed<br>re and post scores       | 1440<br>(Count) | % of gross total – all learners<br>accessing postnatal course     | clients                                                                                                    |     |
| f these                                                    | 938             | 65%                                                               | initially scored within the low range                                                                      |     |
| iy time 2                                                  | 414             | 44%                                                               | of those initially in the low range had shown clinically significan<br>improvement (recovered or improved) | t   |
| our local data in more detail                              |                 |                                                                   |                                                                                                    |     |
| f the                                                      | 62              | clients for which there is comple                                 | ete data                                                                                                   |     |
|                                                            | 46              | 74% were in the low range (39 or less                             | i) at time 1                                                                                               |     |
| nd                                                         | 16              | 26% were not in the low range at time                             | e 1 (40 or more)                                                                                           |     |
| f those in the low range in time 1                         | 16              | 26% recovered (defined as score imp                               | roves by $\ge 6$ points and the final score $\ge 40)$                                                      |     |
|                                                            | 15              | 24% improved (defined as score impr                               | roves by ≥ 6 points and the final score ≤39)                                                               |     |
|                                                            | 15              | 24% showed no change (defined as s                                | core changes by ≤ 5 points)                                                                                |     |
|                                                            | 0               | D% deteriorated (defined as score d                               | rops by ≿ 6 points and the final score ≤39)                                                                |     |
| f those NOT in the low range in time 1                     | 0               | 0% were in the normal range at the :                              | start but scored 6 or more points lower by the end                                                         |     |
| ind                                                        | 15              | 94% were in the normal range both at                              | t he start and the end                                                                                     |     |
|                                                            |                 |                                                                   |                                                                                                    |     |

The Kantane Parenting Combance scale (KPCs) is a 13-stem set report instrument measuring parents contained in carring for their initiation, aged 0-12 months , each item has four possible answers that are scored as (0) no, hardly ever; (1) no, not very often; (2) yes, some of the time; (3) yes, most of the time. The total scores range from 0 to 45, which is used to classify mothers as being confident or not confident about carring for their children. The higher the score, the higher the level of confidence. Mothers with a total score 240 are classified as confident. Scores of +39 are classified as being in the 'clinical' range.

Cmöec, R., Barnett, B. and Matthey, S., 2008. Karitane Parenting Confidence Scale: Manual. Sydney: Sydney South West Area Health Service.

#### More about the Karitane Parenting Confidence Scale (KPCS):

The Karitane Parenting Confidence scale (KPCS) is a 15-item self report instrument measuring parents' confidence in caring for their infant, aged 0-12 months . Each item has four possible answers that are scored as (0) no, hardly ever; (1) no, not very often; (2) yes, some of the time; (3) yes, most of the time. The total scores range from 0 to 45, which is used to classify mothers as being confident or not confident about caring for their children. The higher the score, the higher the level of confidence. Mothers with a total score  $\geq$ 40 are classified as confident. Scores of  $\leq$ 39 are classified as being in the 'clinical' range.

• Črnčec, R., Barnett, B. and Matthey, S., 2008. Karitane Parenting Confidence Scale: Manual. Sydney: Sydney South West Area Health Service.

# Evaluation Report C: 0-18 Yrs (UYC) Pre and Post Questionnaire responses

| Sponsor: DUMMY                                 |                                                                   |                                |                                 |                       |                        |
|------------------------------------------------|-------------------------------------------------------------------|--------------------------------|---------------------------------|-----------------------|------------------------|
| Date: 10/11/2020                               |                                                                   |                                |                                 |                       |                        |
| Measure: Child Parent Relationship Scale (     | CPRS)                                                             |                                |                                 |                       |                        |
|                                                |                                                                   |                                |                                 |                       |                        |
|                                                |                                                                   |                                |                                 |                       |                        |
| Your local data                                |                                                                   |                                |                                 |                       |                        |
|                                                |                                                                   | 20.                            | 1948                            |                       | 62                     |
|                                                | Number of users with completed<br>pre and post scores (% of gross | Pre course<br>Average Conflict | Post course<br>Average Conflict | Pre course<br>Average | Post course<br>Average |
|                                                | total)                                                            | score                          | score                           | Closeness score       | Closeness score        |
| TOTAL MEAN score                               | 15 (100%)                                                         | 21                             | 17                              | 30                    | 31                     |
| Not complete (number of users who have         | 0 (0%)                                                            | n/a                            | n/a                             | n/a                   | n/a                    |
| completed course but with incomplete or absent |                                                                   |                                |                                 |                       |                        |
|                                                |                                                                   |                                |                                 |                       |                        |
|                                                |                                                                   |                                |                                 |                       |                        |
| elect Postcode Area                            |                                                                   |                                |                                 |                       |                        |
| Select                                         |                                                                   |                                |                                 |                       | ~                      |
|                                                |                                                                   |                                |                                 |                       |                        |
| All UK and International data                  |                                                                   |                                |                                 |                       |                        |
|                                                | Number of users with completed                                    | Pre course                     | Post course                     | Pre course            | Post course            |
|                                                | pre and post scores (% of gross                                   | Average Conflict               | Average Conflict                | Average               | Average                |
|                                                | total)                                                            | score                          | score                           | Closeness score       | Closeness score        |
| TOTAL MEAN score                               | 3850 (96%)                                                        | 20                             | 18                              | 28                    | 30                     |
|                                                | 149 (49)                                                          | a/a                            | 0/2                             | n/n                   | n/a                    |

|                                                                                                    | Number of users with completed<br>pre and post scores (% of gross<br>total) | Pre course<br>Average Conflict<br>score | Post course<br>Average Conflict<br>score | Pre course<br>Average<br>Closeness score | Post course<br>Average<br>Closeness scor |  |  |
|----------------------------------------------------------------------------------------------------|-----------------------------------------------------------------------------|-----------------------------------------|------------------------------------------|------------------------------------------|------------------------------------------|--|--|
| fale                                                                                                    | 0 (0%)                                                                      | NAN                                     | NAN                                      | NAN                                      | NAN                                      |  |  |
| emale                                                                                                    | 15 (100%)                                                                   | 21                                      | 17                                       | 30                                       | 31                                       |  |  |
| lon-Binary                                                                                                    | 0 (0%)                                                                      | NAN                                     | NAN                                      | NAN                                      | NAN                                      |  |  |
| lot Answered                                                                                                    | 0 (0%)                                                                      | NAN                                     | NAN                                      | NAN                                      | NAN                                      |  |  |
| OTAL MEAN score                                                                                                    | 15 (100%)                                                                   | 21                                      | 17                                       | 30                                       | 31                                       |  |  |
| lot complete (number of users who have<br>empleted course but with incomplete or absent<br>ata)                                                                                                    | 0 (0%)                                                                      | n/a                                     | n/a                                      | n/a                                      | n/a                                      |  |  |
| lore about the Child Parent Relationship S                                                                                                    | Scale: (CPRS)                                                               |                                         |                                          |                                          |                                          |  |  |
| The CPRS is a 15-item scale measuring parental perceptions of conflict and closeness in the child-parent relationship. The items on the scale were based on attachment theory, the Attachmen<br>Q-Set, and observations of parent-child interactions (Driscol and Planta, 2011). Conflict measures the degree to which parents perceive negativity in the parent-child relationship, and closene<br>assesses the extent to which parents feel the parent-child relationship is characterised by warmth, affection and open communication. Higher scores on each subscale indicate greater |                                                                             |                                         |                                          |                                          |                                          |  |  |

Capitology (7) (2) - Sec. Johnson, R. (2018) 'Improvements in parenting achieved with innovative online programme: Preliminary evaluation of 'Understanding Your Child – Online' (UYC-OL) – A Solihull Approach course for parents and carers'. Educational and Child Psychology 35(1), pp 40-50.

#### More about the Child Parent Relationship Scale: (CPRS)

The CPRS is a 15-item scale measuring parental perceptions of conflict and closeness in the child-parent relationship. The items on the scale were based on attachment theory, the Attachment Q-Set, and observations of parent–child interactions (Driscol and Pianta, 2011). Conflict measures the degree to which parents perceive negativity in the parent-child relationship, and closeness assesses the extent to which parents feel the parent-child relationship is characterised by warmth, affection and open communication. Higher scores on each subscale indicate greater endorsement of conflict and closeness constructs. Item scores fall between 0-5, with subscales having a maximum score of 40.

- Pianta, R. C. (1992). Child-Parent Relationship Scale. Charlottesville: University of Virginia.
- Driscoll, K., & Pianta, R. C. (2011). Mothers' and fathers' perceptions of conflict and closeness in parentchild relationships during early childhood. Journal of Early Childhood and Infant Psychology, (7), 1-24.
- Johnson, R. (2018) 'Improvements in parenting achieved with innovative online programme: Preliminary evaluation of 'Understanding Your Child – Online' (UYC-OL) – A Solihull Approach course for parents and carers'. Educational and Child Psychology 35(1), pp 40-50.

# Post Course Surveys

These are reports showing anonymous, individual responses to a post course survey – you will be able to see 'free type' comments of learners and their 'Friends & Family' Satisfaction Questions (same as the in-course surveys).

They are only available (at the time of writing) on certain courses as it is not technically possible to include Questionnaires AND Surveys, so it is one or the other (we are working on this).

Responses have not been analysed however you can download them as an excel spreadsheet and create some descriptive stats (percentages, frequencies) if you wish.

## **Post Course Surveys**

| 4. Understanding your tee                                 | enager's brain 5. Understand                              | ing your brain (for teenagers o     | only!)                                            | Understanding trauma                                                                                                    |
|-----------------------------------------------------------|-----------------------------------------------------------|-------------------------------------|---------------------------------------------------|----------------------------------------------------------------------------------------------------|
|                                                           |                                                           |                                     |                                                   |                                                                                                    |
| <home< th=""><th></th><th></th><th></th><th></th></home<> |                                                           |                                     |                                                   |                                                                                                    |
| Pre & Post Questionnaire F                                | Report                                                    |                                     |                                                   |                                                                                                    |
| Export current data to xis                                |                                                           |                                     |                                                   |                                                                                                    |
| Did you find this course helpful?                         | Would you recommend this course to friends<br>and family? | Is this course making a difference? | Any oth                                           | er comments.                                                                                                    |
| Yes                                                       | Yes                                                       | Yes                                 |                                                   |                                                                                                    |
| Yes                                                       | Yes                                                       | Yes                                 | Brilliant                                         | t course! Thanks                                                                                                    |
| Yes                                                       | Yes                                                       | Yes                                 | About t<br>well pre                               | he right amount of information and<br>esented in short chunks.                                                                                                    |
| Yes                                                       | Yes                                                       | Yes                                 | very ins                                          | ightful                                                                                                    |
| Yes                                                       | Yes                                                       | Yes                                 |                                                   |                                                                                                    |
| Yes                                                       | Yes                                                       | Yes                                 |                                                   |                                                                                                    |
| Yes                                                       | Yes                                                       | Yes                                 |                                                   |                                                                                                    |
| Yes                                                       | Yes                                                       | Yes                                 |                                                   |                                                                                                    |
| Yes                                                       | Yes                                                       | Yes                                 | Interest                                          | ting information around the brain                                                                                                    |
| Yes                                                       | Yes                                                       | Yes                                 |                                                   |                                                                                                    |
| Yes                                                       | Yes                                                       | Yes                                 | Really i<br>with tee<br>recogni                   | nteresting and I could see parallels<br>anagers that I encounter, and also<br>ize myself as a teen!                                                                              |
| Yes                                                       | Yes                                                       |                                     |                                                   |                                                                                                    |
| Yes                                                       | Yes                                                       | Yes                                 |                                                   |                                                                                                    |
| Yes                                                       | Yes                                                       | Yes                                 |                                                   |                                                                                                    |
| Yes                                                       | Yes                                                       | Yes                                 | Well pro<br>biology<br>change<br>good/h<br>accomi | esented information, with enough<br>/explanation to fully understand the<br>s that are taking place - also<br>elpful suggestions of how to<br>modate the teen years - thank you. |
| Yes                                                       | Yes                                                       | Yes                                 |                                                   |                                                                                                    |
| Yes                                                       | Yes                                                       | Yes                                 |                                                   |                                                                                                    |
| Yes                                                       | Yes                                                       | Yes                                 | Very in                                           | formative                                                                                                    |
| Yes                                                       | Yes                                                       | Yes                                 |                                                   |                                                                                                    |